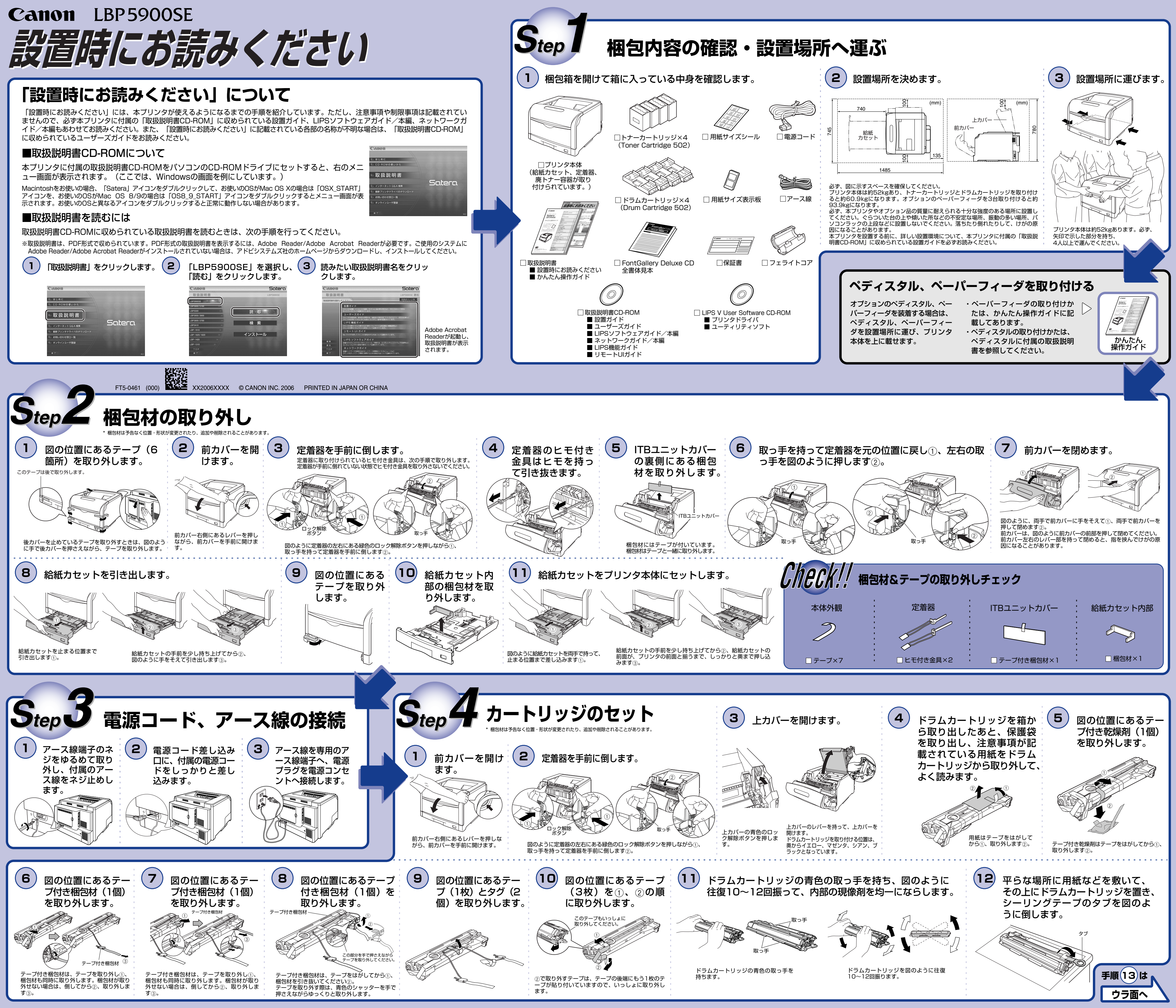

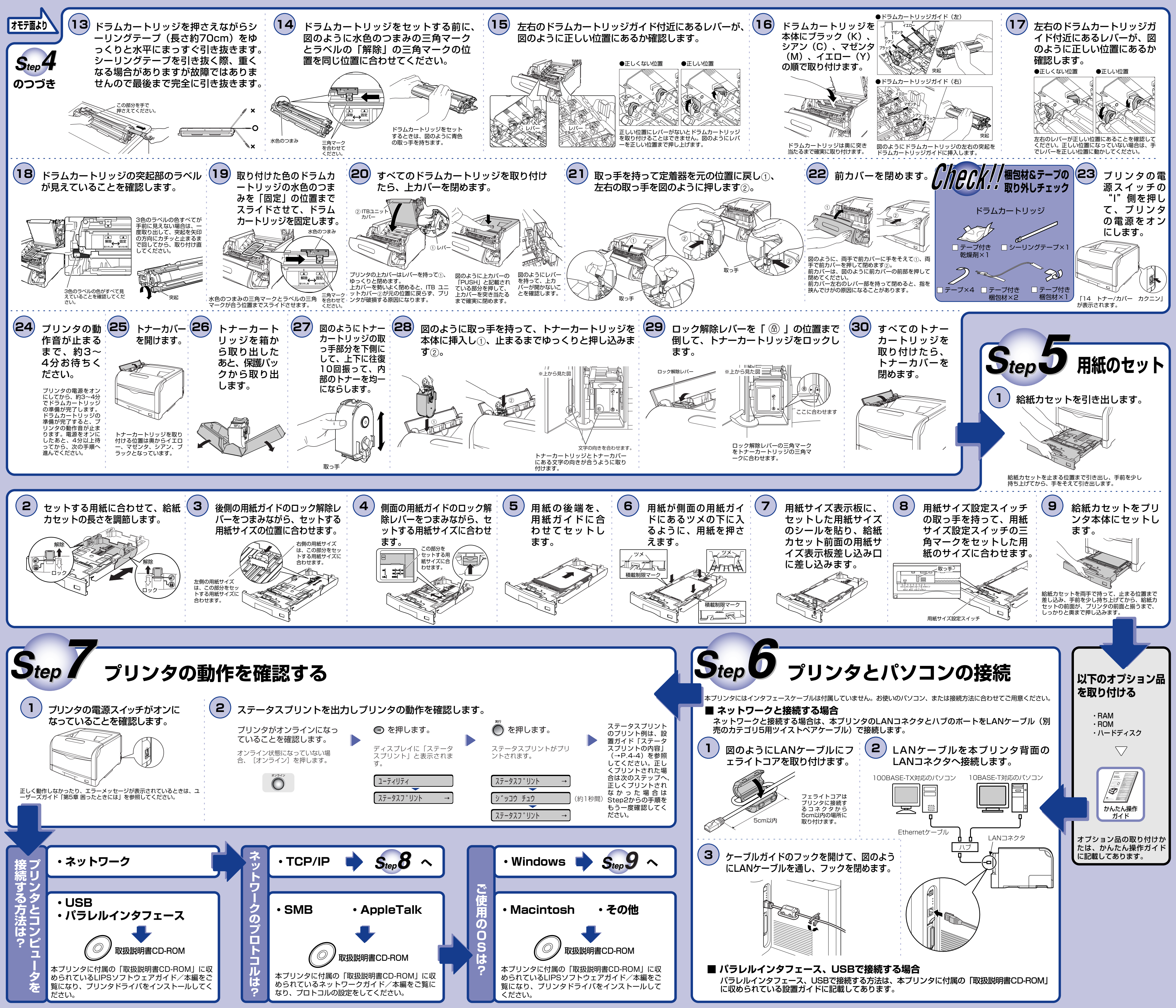

![](_page_2_Figure_0.jpeg)

手順(9)は

| 記載しています。                                                                                  |                                                                                                    |                                                                   |                                                                                                    |
|-------------------------------------------------------------------------------------------|----------------------------------------------------------------------------------------------------|-------------------------------------------------------------------|----------------------------------------------------------------------------------------------------|
| ついては、                                                                                     |                                                                                                    |                                                                   |                                                                                                    |
| 用に記載してのります。                                                                               |                                                                                                    |                                                                   |                                                                                                    |
|                                                                                           |                                                                                                    |                                                                   |                                                                                                    |
| <ul><li>3 ⊙、 ⊙ で [TCP/IP セッテイ]を</li></ul>                                                 |                                                                                                    |                                                                   |                                                                                                    |
| 選択したあと、                                                                                   |                                                                                                    |                                                                   |                                                                                                    |
| 1                                                                                         | ディスプレイに「IPモード」と表示されます。                                                                                                    |                                                                   |                                                                                                    |
|                                                                                           |                                                                                                    |                                                                   |                                                                                                    |
|                                                                                           | ᄧᄭᅑ「ᅅᆮᄡᅌᆝᅕᅆᇄᄔᅕᄖᅀ                                                                                                    |                                                                   | フリンタの電源を入れなおすか、ハードリセット                                                                                                    |
| ●于<br>.を □                                                                                | 順4で「シュトリ」を迭折した場合                                                                                                    |                                                                   | を行います。                                                                                                    |
| PJ                                                                                        | 「サブネットマスク」、「ゲートウェイアドレス                                                                                                    | 」を設定します。                                                          |                                                                                                    |
| (使                                                                                        | 「IPアドレス」、「サブネットマスク」、「ゲートウェイアドレス」<br>1. 🕢、 🕟 で目的のフィールドを選択します。                                                                                                    | は、以下の方法で設定してください                                                  | ۱۰                                                                                                    |
|                                                                                           | <ol> <li>2. (の)、(の) で目的の数値を選択します。</li> <li>3. すべてのフィールドに対して、1~2を繰り返します。</li> </ol>                                                                                                    |                                                                   |                                                                                                    |
|                                                                                           | 4. 🍈 を押します。                                                                                                    |                                                                   |                                                                                                    |
| ·                                                                                         |                                                                                                    |                                                                   |                                                                                                    |
| ためと、                                                                                      | 「 」 「 左側の [テハイス管理] のメニコ<br>[ネットワーク] をクリックしま                                                                                                    |                                                                   | LICP/IP」の石にある「変更」を<br>フリックします。                                                                                                    |
|                                                                                           | ුමුළිමාරි ලේ 1952-00 පිරිවරි පිරිවරින පරාගන විසාන<br>වර්ගීම මැම්බර් මාර්ථාව විද්යාවන විද්යාවන<br>මැම්බර් ලේ 1955 ලේ කර පරාගනයින මාර්ථාව මාර්ථාව මාර්ථාවක ලෝ<br>මැම්බර් ලේ 1955 ලෝ කර පරාගනයින මාර්ථාව මාර්ථාවක ලෝ ක                                                                                                    |                                                                   | ුම්මාමය ප්රේක්ෂය 1980 වැඩිමට ම Meconi News Econo<br>29440 මෙසට මාමය ම පංචාර 4370 ම පංචාර 4370 ම<br>මෙසම පෙට ටුරුටු ලිසක පුළුකාරය මාජය වූ වැටතුම මේ                                                                                                    |
| * 6460 U20 *                                                                              | 71/320 (Dime.// 2 0188 12<br>2 0188 12<br>1 LEP5500<br>1 1 1 12<br>1 1 12<br>1 12<br>1 12<br>1 1 |                                                                   | 2000         2000         2000           LISP5000         2000         2000                                                                                                    |
|                                                                                           | トシアムラン<br>電気をモデ<br>デバイス変更<br>Add Stription 2015年1月1日日<br>Add Stription 2015年1日日日<br>Add Stription 2015年1日日日<br>Add Stription 2015年1日日日<br>Add Stription 2015年1日日日<br>Add Stription 2015年1日日日<br>Add Stription 2015年1日日日<br>Add Stription 2015年1日日日<br>Add Stription 2015年1日日日<br>Add Stription 2015年1日日日<br>Add Stription 2015年1日日日<br>Add Stription 2015年1日日日<br>Add Stription 2015年1日日日<br>Add Stription 2015年1日日<br>Add Stription 2015年1日日<br>Add Stription 2015年1日日<br>Add Stription 2015年1日日<br>Add Stription 2015年1日日<br>Add Stription 2015年1日日<br>Add Stription 2015年1日日<br>Add Stription 2015年1日日<br>Add Stription 2015年1日日<br>Add Stription 2015年1日<br>Add Stription 2015年1日<br>Add Stription 2015<br>Add Stription 2015年1日<br>Add Stription 2015年1日<br>Add Stription 2015年1日<br>Add Stription 2015年1日<br>Add Stription 2015<br>Add Stription 2015<br>Add Striptio                                                                                                    |                                                                   | トラスト-フト         ネットワーク/シンタフェース           夏春を-マ         エットワーク/シンタフェース           アパイス変更         Mo/アトレス:           Mo/アトレス:         000/05/4/002e                                                                                                    |
|                                                                                           | ト<br>1 注意<br>1 注意<br>1 注<br>1 注<br>1 注<br>1 注<br>1 注<br>1 注<br>1 注<br>1 注                                                                                                    |                                                                   | 19世 EBeenet196(1設定 3947-2)設まー <u>を</u><br>19主<br>19ネルシーン<br>ダーンアキン<br>ダインクトコリント<br>インドンコン<br>インドンコン<br>インドン<br>インドン<br>インドン<br>インドン<br>インドン<br>インドン<br>インドン<br>インドン<br>インドン<br>イン<br>イン<br>イン<br>イン<br>イン<br>イン<br>イン<br>イン<br>・<br>・ |
| 729.<br>Chichi                                                                            | ダイイス8度<br>サポートリンク<br>1 ○ SMB<br>ヨーロングロ                                                                                                    |                                                                   | デバイス設在         上         App&Fiak           サポートリング         上         SME           マログロ         マログロ         マログロ                                                                                                    |
|                                                                                           | レフォレーン 次本<br>  ドアトス: 1921830215<br>  サプネルマスク: 0000<br>  ケーウェイアトス: 0000<br>  DBSプライマサーン(アトス: 0000                                                                                                    |                                                                   |                                                                                                    |
|                                                                                           | Catton         DNSビガンダリサーバアドレス: 0000           DNSビガンダム         Catton           ED         DNSドメイン名:                                                                                                    | -                                                                 | Controll         DNSF25/29/19~75%12× 0000         エ           Controll         DNSF25/26         エ           回         (数473454)         (数473554)                                                                                                    |
| · · · · · · · · · · · · · · · · · · ·                                                     |                                                                                                    |                                                                   |                                                                                                    |
| 使用する                                                                                      | ESMBネットワークを使用する場合     あいたいます                                                                                                    | は、WINS E:                                                         | [スコープID] を入力します。                                                                                                    |
|                                                                                           | を設定しま9。<br>SMBネットワークを使用しない場合は、                                                                                                    | 進みます。                                                             |                                                                                                    |
| DNSプラ                                                                                     |                                                                                                    | (F): <i>F</i>                                                     | ARP/PINGを設定します。                                                                                                    |
|                                                                                           |                                                                                                    | に設定します                                                            | [ARP/PING]を[オン]に設定します。                                                                                                    |
| DNSセカ $\Box$ [WINSIC & GABIARX] $e$ [ $J$ ] に設定します。<br>$\Box$ [WINSサーバアドレス] に、WINSサーバのIPア |                                                                                                    |                                                                   |                                                                                                    |
| 録する本プ                                                                                     | ドレスを入力します。                                                                                                    |                                                                   |                                                                                                    |
| 属するドメ                                                                                     | ●WINSによる名前解決を使用しない場合                                                                                                    | ĩ                                                                 |                                                                                                    |
|                                                                                           | - ○ · · · · · · · · · · · · · · · · · ·                                                                                                    |                                                                   |                                                                                                    |
| る場合は、<br>ます。                                                                              |                                                                                                    |                                                                   |                                                                                                    |
|                                                                                           |                                                                                                    |                                                                   |                                                                                                    |
| Rawを設定します。                                                                                |                                                                                                    | ● MLinkSを設定します。                                                   |                                                                                                    |
| プリントアプリケーションとしてRawを使用する場合                                                                 |                                                                                                    | ●BMLinkSを使用する場合                                                   |                                                                                                    |
| □ [RAW印刷]を「オン」に設定します。                                                                     |                                                                                                    | □ [BMLINKS] を [使う] に設定します。 □ [Discoverv送信問隔] で、プリンタの機器情報をネッ       |                                                                                                    |
| 定します。                                                                                     |                                                                                                    | トワークに注                                                            | 送信する間隔を設定します。                                                                                                    |
| プリントアプリケーションとしてRawを使用しない場合                                                                |                                                                                                    | □ 必要に応じて、[組織名] 、 [支店名] 、 [ビル名] 、<br>[階数] 、 [ブロック名] を設定します。        |                                                                                                    |
| □ [RAW印刷]を [オフ] に設定します。                                                                   |                                                                                                    | ●BMLinkSを使用しない場合                                                  |                                                                                                    |
|                                                                                           |                                                                                                    | □ [BMLinkS] を [使わない] に設定します。                                      |                                                                                                    |
|                                                                                           |                                                                                                    |                                                                   |                                                                                                    |
|                                                                                           |                                                                                                    |                                                                   |                                                                                                    |
| ャスト探索を設定します。                                                                              |                                                                                                    | <ul> <li>SNTPを設定します。</li> <li>SNTPを設定します。</li> </ul>              |                                                                                                    |
| ストを使用した探索に応答するように設定する場合<br>6キャスト探索応答1 を「オンパー!!!!!!!!!!!!!!!!!!!!!!!!!!!!!!!!!!!!          |                                                                                                    | ●SNTPクライアント機能を使用して時刻情報を得る場合                                       |                                                                                                    |
| - プ名] に、NetSpot Device InstallerやNetSpot                                                  |                                                                                                    | □ C でDNSを設定したときは、_[NTPサーバ名] にNTPサー                                |                                                                                                    |
| eなどのユーティリティソフトウェアからマルチキャス<br>δ特定のデバイスの探索をするときに使用するスコープ                                    |                                                                                                    | バのサーバ名を入力します。 C でDNSを設定していない<br>ときは、 [NTPサーバ名] にNTPサーバのIPアドレスを    |                                                                                                    |
| っします。                                                                                     |                                                                                                    | 入力します。                                                            |                                                                                                    |
| ストを使用した探索に応答しないように設定する場合<br>6キャスト探索応答1 を「オフ1」に認守」 ます                                      |                                                                                                    | □ NTPサーバへ時刻情報を問い合わせる間隔を、 [ポーリン<br>グ間隔] で [1] ~ [48] (時間)の間で設定します。 |                                                                                                    |
| ╷╷╯ハ╷╖┯╦ӥ┅ᆷ」҇Ҽͺᇈ┚ノ」┖┇ҲӔѠみ᠑。                                                               |                                                                                                    | ●SNTPクライアント機能を使用して時刻情報を得ない場合                                      |                                                                                                    |
|                                                                                           |                                                                                                    | 🗋 [SNTP] を [                                                      | オフ]に設定します。                                                                                                    |
|                                                                                           | N                                                                                                    |                                                                   |                                                                                                    |

ウラ面へ

![](_page_3_Picture_0.jpeg)